## บทที่ 4

## ผลการดำเนินงาน

## 4.1 ผลการดำเนินงาน

การพัฒนาระบบบริหารจัดการร้านเฟอร์นิเจอร์ กรณีศึกษา หจก. ศิริโชคเฟอร์นิเจอร์ เป็นการพัฒนาระบบบนเว็บแอปพลิเคชัน (Web Application) ร่วมกับโปรแกรมจำลองฐานข้อมูล พีเอชพีมายแอดมิน (PhpMyAdmin) โดยใช้ Framework Laravel มาช่วยในการจัดการข้อมูลบน เว็บแอปพลิเคชัน

จากการพัฒนาระบบบริหารจัดการร้านเฟอร์นิเจอร์ กรณีศึกษา หจก. ศิริโชค เฟอร์นิเจอร์ มีวัตถุประสงค์เพื่อพัฒนาระบบบริหารจัดการร้านเฟอร์นิเจอร์ กรณีศึกษา หจก. ศิริโชคเฟอร์นิเจอร์ เนื่องจาก หจก.ศิริโชคเฟอร์นิเจอร์ เป็นร้านขายเฟอร์นิเจอร์ ปลีก-ส่ง ต้อง มีการเก็บข้อมูลต่าง ๆ โดยอาศัยการบันทึกข้อมูลบนสมุด อาจทำให้เกิดการบันทึกข้อมูลที่ ซ้ำซ้อนหรือผิดพลาดได้ อีกทั้งยังเสี่ยงต่อการสูญหายของข้อมูล และขาดการเก็บรวบรวม ข้อมูลอย่างเป็นระบบ ทำให้ยากต่อการค้นหาเอกสารเมื่อต้องการเรียกดูเอกสารย้อนหลัง ถ้า ต้องการใช้งานต้องค้นหาข้อมูลจากแฟ้มที่จัดเก็บเอกสารไม่สามารถเรียกดูข้อมูลได้ทันที อาจ ทำให้เกิดความล่าช้า และในบางครั้งเกิดการสูญหายของเอกสาร หรือเอกสารเกิดการชำรุด เสียหาย จึงทำให้ข้อมูลที่ได้นั้นไม่ตรงตามความต้องการ และไม่มีประสิทธิภาพเท่าที่ควร

เพื่อช่วยให้การทำงานสะดวกและมีประสิทธิภาพมากยิ่งขึ้น ผู้พัฒนาได้ทำการวิเคราะห์ โดยการนำเทคโนโลยีสารสนเทศเข้ามาช่วยสนับสนุนการทำงานให้เกิดความคล่องตัวและ พัฒนาระบบตามวัตถุประสงค์ที่ได้กำหนดไว้จนสำเร็จลุล่วงตามเป้าหมาย ทำงานได้อย่างมี ประสิทธิภาพและมีผลการดำเนินงานดังนี้

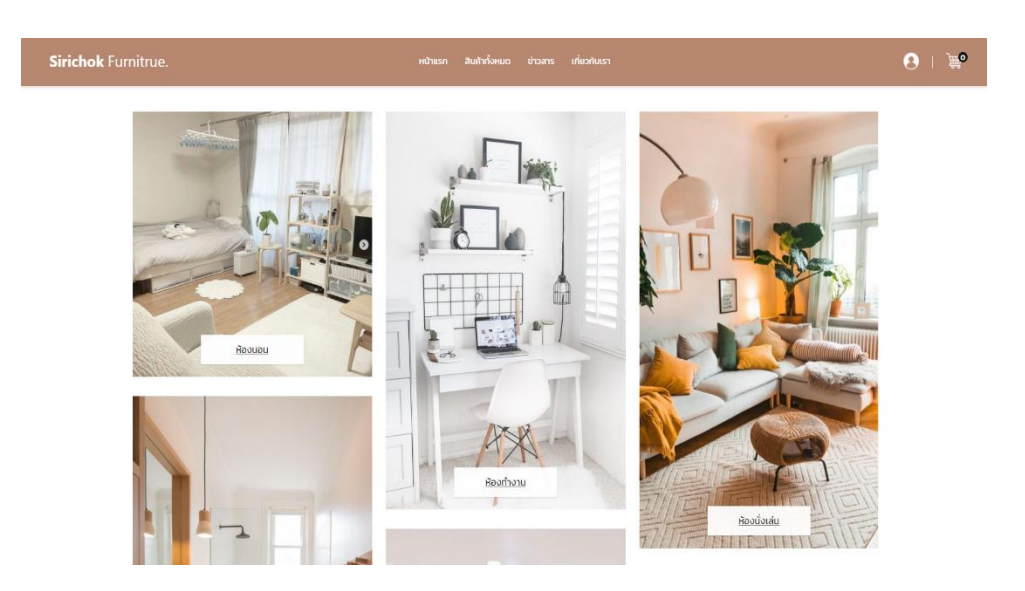

**ภาพที่ 4.1** แสดงหน้าหลักของการเข้าใช*้*งานระบบ

จากภาพที่ 4.1 เป็นหน้าที่ใช้แสดงหน้าหลักของการเข้างานของระบบเว็บแอปพลิเคชัน

**ภาพที่ 4.2** แสดงหน้าการสมัครสมาชิก

จากภาพที่ 4.2 เป็นหน้าที่ให้ผู้ใช้ทั่วไปทำการสมัครสมาชิกเพื่อทำการสั่งซื้อสินค้า

| <b>iirichok</b> Furnitrue. | หป้าแรก สินสำทั้งหมด ข่าวสาร เที่ยวกับเรา | 0 |
|----------------------------|-------------------------------------------|---|
|                            |                                           |   |
|                            | เข้าสู่ระบบด้วยบัญชีของคุณ                |   |
|                            | transport                                 |   |
|                            |                                           |   |
|                            | ioneidilidious <u>etta soluus</u>         |   |
|                            | maison                                    |   |
|                            |                                           |   |
|                            |                                           |   |
|                            |                                           |   |
|                            | Copyright © 2018 All rights reserved.     |   |

**ภาพที่ 4.3** แสดงหน้าการเข้าสู่ระบบ

จากภาพที่ 4.3 เป็นหน้าที่แสดงฟอร์มล๊อกอินเข้าสู่ระบบสำหรับผู้ใช้งาน โดยต<sup>้</sup>องกรอก Username และ Password ในการเข้าสู่ระบบ

| <b>ດວັນວະຸ່າລອຸມູດບັນ</b><br>ພາດອີຊີຊີຊີດ<br>ຄ.ຄາມຄານ-ດອີ<br>ປະດາມ                   | <mark>ບ້ອມູລລ່ວມຕັວ</mark><br>668/8070<br>ອອກແລກອ<br>ເຫນີຍ<br>ເປັນ | Sirichok Furnitrue. | หป้าแรก                               | สินค้าทั้งหมด | ข่าวสาร | เกี่ยวกับเรา |
|--------------------------------------------------------------------------------------|--------------------------------------------------------------------|---------------------|---------------------------------------|---------------|---------|--------------|
| ຣັດຊະຊີຮັບການ<br>member01<br>ຮົບ-ນາວອກງລ<br>ແກ້ວໃຈ                                   | dagBaru<br>menber01<br>da-uruanya<br>urbbo<br>dud                  |                     | ข้อมูลส่วนตัว                         |               |         |              |
| former<br>torstare<br>distare<br>dista                                               | Toredmann<br>a<br>clo-uru-cub<br>clow<br>6-05                      |                     | ชื่อผู้ใช้งาน                         |               |         |              |
| do-uruana<br>wibb                                                                    | ರೊ-ಬಾಜಗಾಡ<br>ಹಲಿಸಿ<br>ಶುಸ                                          |                     | member01                              |               |         |              |
| urblo                                                                                | 4030<br>646                                                        |                     | ชื่อ-นามสกุล                          |               |         |              |
|                                                                                      | <b>6</b> v8                                                        |                     | ແກ້ວໃຈ                                |               |         |              |
| ວັນເດືອບບໍ່ເກັດ                                                                      |                                                                    |                     | 14/06/1994                            |               |         | ō            |
| 5adou0/ho<br>1/00/1994                                                               | 14/06/1994                                                         |                     | ทีอยู่<br>11/1 สำเภณนิอง จึงหรือสำเหน |               |         |              |
| Sudau0iho<br>Mooraysi<br>Raj                                                         | 1000/1094 C                                                        |                     | เนอร์ไทรศัพท์                         |               |         |              |
| ระสอนมิมกิด<br>เง่งอยาสาง 🖸<br>ทัมยู่<br>เหาสีงหมเลือน ระหร่องใหมุม<br>เมอริโกรภัพท์ | ระชองการห C                                                        |                     | 011-111-1111                          |               |         |              |

**ภาพที่ 4.4** แสดงหน้ารายละเอียดส่วนตัวของสมาชิก

จากภาพที่ 4.4 เป็นหน้าที่ให้สมาชิกสามารถแก้ไขข้อมูลส่วนตัวได้ ดูสินค้าในตระกร้าที่ ได้ทำการเลือกไว้และเรียกดูคำสั่งซื้อทั้งหมดของสมาชิกได้

| Sirichok Furr | nitrue.            | หน้าแรก :            | สินทำทั้งหมด ข่าวสาร เที่นวทีบเรา |           | 8 🗎 |
|---------------|--------------------|----------------------|-----------------------------------|-----------|-----|
|               | คำสั่งซื้อของฉัน   |                      |                                   |           |     |
|               | s s <b>1</b> 2 2 2 |                      |                                   |           |     |
|               | หมายเลยคำสั่งชื่อ  | รายละเอียดคำสั่งชื่อ | amus                              |           |     |
|               | 13                 | isong Q              | รอย่าระเงิน                       | ชำระเงิน  |     |
|               | 12                 | tšung Q              | รอดรวจสอบการข้าระเงิน             |           |     |
|               | 5                  | tšung Q              | รอย่ารแจน                         | ช่าระเงิน |     |
|               | 4                  | tšung Q              | ออเดอร์ถูกยกเลิกแล้ว              |           |     |
|               | 3                  | išing Q              | กำลังเตรียนจัดส่ง                 |           |     |

**ภาพที่ 4.5** แสดงหน้ารายละเอียดข้อมูลส่วนตัวของผู้ใช้ระบบ

จากภาพที่ 4.5 เป็นหน้าที่ใช้แสดงรายละเอียดข้อมูลส่วนตัวของผู้ใช้ระบบ สามารถ แก้ไขข้อมูลส่วนตัวได้

| SirichokFurnitrue.            | E                                                 |                |                                  |
|-------------------------------|---------------------------------------------------|----------------|----------------------------------|
| <b>auvinő éven</b><br>• Onite | 📽 พนักงานทั้งหมด                                  |                | <b>ส</b> . หมินรถ > พมินมาสร้อยอ |
| lusiwāčauča                   |                                                   |                |                                  |
| Tustwá <                      |                                                   |                | + เพิ่มป้อมูลพบักงาน             |
| รัตการอานต่าม ๆ               | liatov 1a v stornsdakth                           |                | <i>п</i> ина:                    |
| 😁 ขอมูลพนักงาน                | ะน้อมก็การน                                       | amumatikau     |                                  |
| aonans:uu                     | Snewurkulu () () () () () () () () () () () () () | atticitisto ic | +1 +1                            |
|                               | 4 Unsurue dum                                     | tontonu        |                                  |
|                               | ร นางสนทรี ชันดี                                  | เปิดใช้งาน     | छ 🚺                              |
|                               | 2 ຫາລອວບາລັຢູໃຈ                                   | เปิดใช้งาน     | G 🔒                              |
|                               | 1 มาออนฟิกด์ ซีออะ                                | เปิดใช้งาน     |                                  |
|                               | แสดง 1 ถึง 4 ของ 4 รายการ                         |                | ก่อนหน้า 1 ถึงไป                 |
|                               |                                                   |                |                                  |
|                               |                                                   |                |                                  |
|                               |                                                   |                |                                  |
|                               |                                                   |                |                                  |
|                               |                                                   |                |                                  |
|                               |                                                   |                |                                  |
|                               | Copyright © 2020 Sirichok Furnitrue               |                | All rights reserved              |

**ภาพที่ 4.6** แสดงตารางข้อมูลพนักงาน

จากภาพที่ 4.6 เป็นหน้าที่ใช้แสดงตารางข้อมูลของพนักงาน โดยสามารถเพิ่ม ลบ แก้ไขข้อมูลของพนักงานได้

| SirichokFurnitrue.                     | =                           |                 |                    |                             |                     |             |                      | 👰 ສມຮາຍໄຈດິ         |
|----------------------------------------|-----------------------------|-----------------|--------------------|-----------------------------|---------------------|-------------|----------------------|---------------------|
| ລມຍາຍ ໃຈດັ                             |                             |                 | เพิ่มข้อมูลพนักงาน |                             | ×                   |             |                      |                     |
| • Online                               |                             |                 | Username :         |                             |                     |             | "                    |                     |
| lusiwaabudb                            |                             |                 | Password :         |                             |                     |             |                      |                     |
| 🕲 tustwa 🤇 🤇                           | Show 10 ~ 0                 | entries         |                    |                             |                     |             | Search               |                     |
| Somoulonu                              | รหัสพนักงาน 🕼               | Username        | ศานาหม่า :         | ะเสอกขอมูละ                 | ~                   | ร์ไทรศัพท์  | 11 วันที่เริ่มงาน 11 | ¢anıs ↓†            |
| <ul> <li>สังการข้อมลพบักงาน</li> </ul> |                             | admin           | ชื่อ :             |                             |                     | 98-123-4729 | 13/08/2021           | 🕼 Edit 🟥 Delete     |
| 🥕 ตั้งก่าลิทธิการใช้งาน                |                             | sale            | นามสกุล :          |                             |                     | 38-123-2678 | 13/08/2021           | 🕼 Edit 👔 Delete     |
| GÞ ออกจากระบบ                          |                             | owner           | rlaų:              |                             |                     | 99-999-9999 | 13/08/2021           | 🕼 Edit 🕺 🛱 Detete   |
|                                        |                             | transpo         |                    |                             | 6                   |             |                      | P 542 R Dalada      |
|                                        |                             | salem           | E-mail:            |                             |                     |             |                      |                     |
|                                        |                             | L m             | เบอร์โกรศัพท์ :    |                             |                     |             |                      | LE Edit             |
|                                        | 0                           | saleuz          | รูปภาพ :           | เดือกไฟด์ ไม่ได้เลือกไฟล์ใด |                     |             |                      | Cif Edit 🗊 Delete   |
|                                        | Showing 1 to 6 of 6 e       | intries         | ต่ำแหน่ง :         | -เลือกข้อมูล-               | ~                   |             |                      | Previous 1 Next     |
|                                        |                             |                 |                    |                             |                     |             |                      |                     |
|                                        |                             |                 | ×üa                |                             | Bเพิ่มข้อมูลพบัทงาน |             |                      |                     |
|                                        | Current also a serie starte |                 |                    |                             |                     |             |                      |                     |
|                                        | Copyright © 2020 Sir        | ichok Fürnitrue |                    |                             |                     |             |                      | Att rights reserved |

**ภาพที่ 4.7** แสดงหน้าเพิ่มข้อมูลพนักงาน

จากภาพที่ 4.7 เป็นหน้าที่ใช้ในการเพิ่มข้อมูลของพนักงาน โดยมีช่องกรอกรายละเอียด ข้อมูลพนักงานอยู่

| SirichokFurnitrue.           | =                                               |                                    |                     |
|------------------------------|-------------------------------------------------|------------------------------------|---------------------|
| 🕎 มาสี แมวเหมียว<br>💿 Online | 🔹 ພາເລັກກາຣລາມ 👔 ບັລະກ່າວຸດ 🔎 ສະເປກາຍມາມຕ່ວນັ້ນ |                                    | 🖩 ตำระเงิน          |
| tusluidebucts                |                                                 |                                    |                     |
| <li>Idsīwá &lt;</li>         |                                                 |                                    | 0.00                |
| เมนูสำหรับการขาด             | ข้อมูลลูกค้า เงื่อนใบการขาย                     | พนักงานชาย                         |                     |
| 📵 ขายสินค้าหน้าร้าน          | ลูกค้าทั่วใป 🗸 ซื่อสมาชิก ขายปลีก               | <ul> <li>บบลี แบบเหมียว</li> </ul> |                     |
| 🗣 รายการขายออนไลน์           |                                                 |                                    |                     |
| จัดการร้านก้า                |                                                 |                                    | เพิ่มรายการสินศัก   |
| 🗣 สินก้าและหมวดหมู่ 🛛 <      |                                                 | _                                  |                     |
| 🏦 บัญชีธนาการ                | สำดับ รายการ                                    | ราคา/หน่วย จำนวน ราคารวม           |                     |
| 🖹 สั่งทำสินก้า               |                                                 | ยอดรวมทั้งหมด                      | 0.00 unn            |
| งามเอกสาร                    |                                                 | ภาษี (7%)                          | บาท                 |
| 📔 ใบสิ่งชื่อสินค้า           |                                                 | ยอดรวมสุทธิ                        | บาท                 |
| รายงาม                       |                                                 |                                    |                     |
| 🔟 รายงานขอดขายออนไลน์ <      |                                                 |                                    |                     |
| 🗘 ออกจากระบบ                 |                                                 |                                    |                     |
|                              | Copyright © 2020 Sirichok Furnitrue             |                                    | All rights reserved |

**ภาพที่ 4.8** แสดงหน้าการขายสินค้าสินค้าหน้าร้าน

จากภาพที่ 4.8 เป็นหน้าที่ใช้ในการบันทึกข้อมูลในการขายสินค้าหน้าร้าน โดยจะมีช่อง ให้กรอกข้อมูลสินค้าที่ถูกทำการซื้อออกไป

| SirichokFurnitrue.        |                     |                                                                                          |                        |           |                       |             |
|---------------------------|---------------------|------------------------------------------------------------------------------------------|------------------------|-----------|-----------------------|-------------|
| Onine<br>Onine            | 🔉 คำสั่งซื้อทั้งห   | เมด                                                                                      |                        |           | salanan » vu          | อารอายธรณได |
| Tusiwá <                  |                     |                                                                                          |                        |           |                       |             |
|                           | กับคมก รองราราชิน 3 | รอตรวจสอบการกำระเงิน 3 รองเวอร์ที่ทำการยกเลิกแล้ว 🕒                                      |                        |           |                       |             |
| 🖸 ขายสินค้าหน้าร้าน       | Show 10 v entries   |                                                                                          |                        |           | Search:               |             |
| 🗣 รายการขายออนไลน์        | หมายเลขคำสิ่งชื่อ 🎼 | รายละเอียดลูกค้า ไว้                                                                     | วันเวลาที่สิ่งชื่อ 🛛 👔 | исгоба    | amu: 11               | จัดการ 🗄    |
|                           | 1                   | รีระพงษ์ นานะใจ<br>11/11 ต.เมือง อ.เมืองเซียงใหม่ จะเชียงใหม่ 50000                      | 2021-08-01 00:16:01    | 19,050.00 | ยกเล่กออเดอร์         | isting Q    |
| 🕨 สินก้าและหมวดหมู่ 💦 🤞   |                     | 082-123-1234                                                                             |                        |           |                       |             |
| 🏛 บัณชีธเภศาร             | 640002              | คุณ พรศัพย์ อิสระ<br>1/1 ต.เมือง อ.เมืองเขียงใหม่ จ.เซียงใหม่ รอดดด<br>คุณ พรศัพย์ อิสระ | 2021-08-16 17:34:16    | 5,050.00  | รอดรวจลอบการอำรสสัน   | išeną Q     |
| 🛢 สั่งทำลินก้า            | 640932              | Reserve and the                                                                          | 2021-09-16-22:08:46    | 22.650.00 | สินด้ายกว่อสุมรัฐโก   |             |
|                           | 04003               | Chaing Mai<br>082-123-1234                                                               | 2021 00 10 22,00.40    | 23,350,00 | Burrighteden as b     | istiki et   |
| 🗎 ใบสิ่งชื่อสินค้า        | 640004              | คิดดีดี อีกรอบ                                                                           | 2021-08-16 22:55:33    | 16,140.00 | ยกเลกออเดอร์          | itiong Q    |
|                           |                     | 44 ม.4 ณศรีภูมิอ.เมือง จ.เซียงใหม่ 51000<br>082-123-1234                                 |                        |           |                       |             |
| 🖬 รายงานขอดขายออนไลน์ 🛛 🤇 | 640005              | ธีระพงษ์ มานะใจ                                                                          | 2021-08-17 00:05:47    | 19,195.00 | ยกเล็กออเดอร์         | ISeng Q     |
| ⇒ ออกจากระบบ              |                     | Chaing Mai<br>082-123-1234                                                               |                        |           |                       |             |
|                           | 640006              | ธีระพงมี นานส้อ<br>Thailandddd 1,2345                                                    | 2021-08-17 00:25:02    | 26,090.00 | สินค้าถูกจัดส่งสำเร็จ | isteng Q    |

**ภาพที่ 4.9** แสดงหน้าตารางข้อมูลการสั่งซื้อสินค้าออนไลน์

จากภาพที่ 4.9 เป็นหน้าที่ใช้ในการแสดงตารางข้อมูลที่สมาชิกได้ทำการสั่งซื้อบนระบบ ออนไลน์สามารถกดเข้าไปดูรายละเอียดคำสั่งซื้อนั้นได้

| SirichokFurnitrue.                                                                                                    | =                                                                                                    |                                                        |           |       |                     |  |  |
|----------------------------------------------------------------------------------------------------|----------------------------------------------------------------------------------------------------|--------------------------------------------------------|-----------|-------|---------------------|--|--|
| ເອຍັກເດເມ Bru 🧕                                                                                                    | 🖪 รายละเอียด                                                                                                    | 🗈 รายละเอียดออเดอร์                                    |           |       |                     |  |  |
| <ul> <li>ໂປລີຟຟ໌</li> <li>ແຄ່ງຄຳສາດແລະ</li> <li>ເຊິ່ງ ແກຍເລີມເກົາເຕັກລ້າຍ</li> <li>ເຊິ່ງ ແກຍເລີມເຄັ່ງເຊິ່ງ</li> <li>ເຊິ່ງ ແກງເຊິ່ງເຊິ່ງ</li> <li>ເຊິ່ງ ແຕງເຊິ່ງເຊິ່ງ</li> <li>ເຊິ່ງ ແຕງເຊິ່ງເຊິ່ງ</li> <li>ເຊິ່ງ ແຕງເຊິ່ງເຊິ່ງ</li> <li>ເຊິ່ງ ແຕງເຊິ່ງເຊິ່ງ</li> <li>ເຊິ່ງ ແຕງເຊິ່ງເຊິ່ງ</li> <li>ເຊິ່ງ ແຕງເຊິ່ງເຊິ່ງ</li> <li>ເຊິ່ງ ແຕງເຊິ່ງເຊິ່ງ</li> <li>ເຊິ່ງ ແຕງເຊິ່ງເຊິ່ງເຊິ່ງ</li> <li>ເຊິ່ງ ແຕງເຊິ່ງເຊິ່ງເຊິ່ງເຊິ່ງເຊິ່ງເຊິ່ງເຊິ່ງເຊິ່</li></ul> | PriogianeSumsSocial     Economic Social     Economic Social     SumSocialized Social Social Social     SumSocial Social     SumSocial     SumSocial |                                                        |           |       |                     |  |  |
| 🗣 สินค้าและหมวดหมู่ 🛛 🤇                                                                                                    | รูปภาพ                                                                                                    | รายการสัมศ้า                                           | ราคา      | จำนวน | ราคารวม             |  |  |
| 🏛 บัญชีธมาคาร<br>🖹 สั่งกำลินก้า                                                                                                    | -                                                                                                    | Keunnet ຊຸດທວັງ ກົລວກັບບົບງາວນີ້ ຊຸດທວັງປ່າເຮັດຈຸປ 160 | 18,900.00 | 1     | 12,900.00           |  |  |
| numms                                                                                                    |                                                                                                    | ยอดรวมการสิ่งชื่อ                                      |           |       | 18,900.00           |  |  |
|                                                                                                    |                                                                                                    | ศาจังส่ง                                               |           |       | 150.00              |  |  |
| 516010                                                                                                    |                                                                                                    | ยอดรวมทั้งหมด                                          |           |       | 19,050.00           |  |  |
| Ling รายงามออดเกยออมโลน 🤇                                                                                                    |                                                                                                    |                                                        |           |       |                     |  |  |
|                                                                                                    | Copyright © 2020 Sirichol                                                                                                    | cFumitrue                                              |           |       | All rights reserved |  |  |

**ภาพที่ 4.10** แสดงหน้าข้อมูลรายละเอียดคำสั่งซื้อ

จากภาพที่ 4.10 เป็นหน้าที่ใช้ในการแสดงรายละเอียดคำสั่งซื้อสินค้าโดยจะประกอบไป ด้วยที่อยู่ในการจัดส่ง วันที่สั่งซื้อ สถานะ และมีตารางข้อมูลการสั่งซื้อที่จะประกอบไปด้วย รูปภาพ รายการสินค้า ราคา จำนวน และราคารวม โดยจะแสดงยอดรวมการสั่งซื้อ ทั้งหมดไว้ ด้วย

| SirichokFurnitrue.                                                                     | =                                                                  |              |                           |
|----------------------------------------------------------------------------------------|--------------------------------------------------------------------|--------------|---------------------------|
| colucui ăru 🤤 🥶                                                                        | 🖽 หมวดหมู่สินค้า                                                   |              | 🖷 หม้าแรก > หมวดหรู่สัมกำ |
| <ul> <li>โปรไฟล์ &lt;</li> <li>เมนูสำเร็นการบาย</li> <li>เป็น สมคัญหัญกร้าน</li> </ul> | <ul> <li>ห่องแรดจุโกม่</li> <li>แสดง 10 - รามการต่อหน้า</li> </ul> |              | ต้นหา:                    |
| 🗣 รายการขายออนไลน์                                                                     | sйанизонці ↓₹                                                      | ชื่อหมวดหมู่ | tt tt                     |
| ລັດກາວວ້ານທ້າ                                                                          | 8                                                                  | ddddf        | 2                         |
| 💊 ลิมก้าและหมวดหมู่ 🗸 🗸                                                                | 7                                                                  | abc          | CZ 🔹                      |
| i≣ หมวดหมู่อินค้า<br>■ วินต์อยู่อนคว                                                   | 6                                                                  | ห้องนึ่งเส่น | 12 D                      |
| 🐨 นัญชีธนาคาร                                                                          | 5                                                                  | ห้องน้ำ      | 2 0                       |
| 🖺 สั่งกำสินค้า                                                                         | 2                                                                  | Abuniso      | CK 0                      |
| o taalio is                                                                            | 1                                                                  | เดียงนอน     | C 🖻                       |
| 📑 ใบสิ่งซื้อสินค้า                                                                     | แสดง 1 ทิ้ง 6 ของ 6 รายการ                                         |              | ก่อนหน้า 1 ตัดไป          |
| siioiu                                                                                 |                                                                    |              |                           |
| 🕍 รายงานขอดขายออนไลน์ <                                                                |                                                                    |              |                           |
| 🗘 ออกจากระบบ                                                                           | Copyright © 2020 Sirichok Furnitrue                                |              | All rights reserved       |

**ภาพที่ 4.11** แสดงหน้าตารางข้อมูลหมวดหมู่สินค้า

จากภาพที่ 4.11 เป็นหน้าที่ใช้ในการแสดงตารางรายละเอียดหมวดหมู่สินค้า โดย สามารถ เพิ่ม แก้ไข ลบ หมวดหมู่สินค้าได้

| SirichokFurnitrue.                                                                                                    | =                                        |                  |                                                    |
|----------------------------------------------------------------------------------------------------|------------------------------------------|------------------|----------------------------------------------------|
| ເ <b>ນລ໌ ແມວເກມີຍວ</b><br>ອັດ <del>ແທງ ເ</del><br>ໃນປະທະລັດແກ່ວ                                                           | แก้ไขชื่อหมวดหมู่                        |                  | <ul> <li>Minor + manufi - utilidenacesj</li> </ul> |
| <ul> <li>ใปรไฟอ์ &lt;</li> <li>แปล่างรับการตาย</li> <li>เป็นเป็นเข้าหน้าเริ่าน</li> <li>เป็น รายการเตายออนไลน์</li> </ul> | ชื่อหมวดหนู่เดิม :<br>ชื่อหมวดหนู่ใหม่ : | ddddd<br>21 Gwfm |                                                    |
| อาการในม้า<br>สัมส์หมะหมวดหมู่ <<br>สิ. มัณฑ์สมการ<br>สร้าสมพัท<br>ชนะอาการ<br>ไปส่วช้อสมผ่า                              |                                          |                  |                                                    |
| รายงาน<br>รายงาน<br>ไ <u>ปปี</u> รายงานขอดตายออนไลน์ <<br>6+ ออกจากระบบ                                                   |                                          |                  |                                                    |
|                                                                                                    | Copyright © 2020 Sirichok Furnitrue      |                  | All rights reserved                                |

ภาพที่ 4.12 แสดงหน้าแก้ไขชื่อหมวดหมู่สินค้า

จากภาพที่ 4.12 เป็นหน้าที่ใช้ในการแก้ไขชื่อหมวดหมู่ โดยมีช่องกรอกข้อมูล ชื่อ หมวดหมู่ใหม่

| SirichokFurnitrue.                      | =              |               |              |                                                    |           |           |                        |                        |                   |             |
|-----------------------------------------|----------------|---------------|--------------|----------------------------------------------------|-----------|-----------|------------------------|------------------------|-------------------|-------------|
| Unit autorities<br>Online Ustivitations | 🖜 ਗੋਪ          | มค้าทั้งหมด   |              |                                                    |           |           |                        |                        | ₩ หน้าแรก > สินกั | λήσκως      |
| 1dslWå <                                | + récout       | hibai         |              |                                                    |           |           |                        |                        |                   |             |
| 🖾 ขายสินค้าหน้าร้าน                     | <b>UBOO</b> 10 | ~ stemsdarú   | n            |                                                    |           |           |                        | А́инт                  |                   |             |
| 🗣 รายการขายออนไลน์                      | srīa ↓F        | şປກາw ⊥†      | Us:unn 💷     | ชื่อสินค้า                                         | ราคา 🕸    | คงเหลือ 🕸 | เพิ่มโดย 🕸             | ແກ້ໄນໂດຍ 🕸             | จัดการ            | 11          |
| สดการร้านค้า                            | 6              |               | เดียงนอน     | ตู้เสื้อฝ่า รุ่น Wardri                            | 5,190.00  | 6         | วันเพ็ญ<br>22/08/2021  | 01/01/1970             | 🕼 Edit 🏦 De       | lete        |
| 🗣 สินศ้าและหมวดหมู่ 🗸 🗸                 |                | 1             |              |                                                    |           |           | 12:14:17               | 07:00:00               |                   |             |
| i≣ หมวดหมู่สมค้า                        |                | _             |              |                                                    |           |           |                        |                        |                   |             |
| 📎 ลิมค้าทั้งหมด                         | 5              |               | ห้องนึ่งเส่น | ตู้ใช5+วางทีวี ขนาด240 ชม. รุ่น Melona             | 15,990.00 | 46        | วันเพียม<br>16/08/2021 | วันเพียม<br>22/08/2021 | 🕼 Edit 🍵 De       | lete        |
|                                         |                | MA            |              |                                                    |           |           | 22:52:56               | 12:15:34               |                   |             |
| 🗄 ávrhauán                              | 2              | POP Y         | น้องครัว     | Kournet หากรัก สีออภัมน์แรกณ์ หากรักส่าเร็กระไ 160 | 18 900 00 | 2         | auroso                 | ວັນທີ່ວາ               |                   | _           |
| anuconans                               | 2              | -             | HOURS        | KONTRACTORS ABOUTLOUS TO DOMESTICA 201             | 10,500.00 | 3         | 15/08/2021             | 22/08/2021             | GP Edit 🛍 Da      | lete        |
| 💾 เมลงชอลมภา                            |                | 1             |              |                                                    |           |           | 110100                 | 14129-20               |                   |             |
| IN consumption and                      | แสดง1 ถึงว     | 1003 3 520025 |              |                                                    |           |           |                        |                        | ก่อนหน้า 1        | 1. Infestio |
| เพิ่งรายงานของเขาขออนเล่น <             | andornos       | 00003310/115  |              |                                                    |           |           |                        |                        | naand1 1          | nonU        |
| 😝 ออกจากระบบ                            |                |               |              |                                                    |           |           |                        |                        |                   |             |

**ภาพที่ 4.13** แสดงหน้าตารางข้อมูลสินค้าทั้งหมด

จากภาพที่ 4.13 เป็นหน้าที่ใช้ในการแสดงรายละเอียดข้อมูลสินค้าทั้งหมด โดยสามารถ เพิ่ม ลบ และแก้ไขข้อมูลสินค้าทั้งหมดได้

| SirichokFurnitrue.                                                                                                    |                            |                                    |                  |            | _                        |                            |
|----------------------------------------------------------------------------------------------------|----------------------------|------------------------------------|------------------|------------|--------------------------|----------------------------|
| 👝 เภลิ แมวเหมือว                                                                                                    | + เพิ่มสินค้าใหม่          |                                    |                  |            | ×                        |                            |
| Unine 💽                                                                                                    | a data                     |                                    |                  |            |                          | 🗰 ແມ່ນແຮກ 🖂 ສົມເກັດຕົ້ວແມດ |
| httfwärsurts                                                                                                    | daadan:                    |                                    | нозона:          | -taonooya- | ×                        |                            |
| Tustwá c                                                                                                    | STAT:                      |                                    | จำนวนสินค้า :    |            |                          |                            |
| The second of the second of th | ູຣູປກາພ :                  | <b>เดือกไฟด์</b> ไม่ได้เลือกไฟล์ใด |                  |            |                          |                            |
| 😡 ມານສົນກ້າງເວົ້າກັນ                                                                                                    | 11 00                      |                                    |                  |            | ក                        |                            |
| 🔉 stemsuteaaulaú                                                                                                    | รายละเอียดสินคำ<br>สิล ปรี |                                    |                  |            | นก้ไขโดย                 |                            |
| Investment                                                                                                    |                            | < />                               | Ω 🕺 🖻 (1974 HTML |            |                          |                            |
| <ul> <li>สันด้ายสาหมาดหน่</li> </ul>                                                                                                    | B I S   I <sub>K</sub>   i | = i= = = = = 77 ensere - your      | nu - 17          |            | 01/01/1970<br>07:00:00   |                            |
| E noonižuž                                                                                                    |                            |                                    |                  |            |                          |                            |
| 🕲 อินกักก็เหนด                                                                                                    | 5                          |                                    |                  |            | วันเพ็กม                 |                            |
| 🏦 ปัฒย์ธนาคาร                                                                                                    |                            |                                    |                  |            | 22/08/2021<br>12:15:34   |                            |
| 🗈 ลังกำลิมก้า                                                                                                    |                            |                                    |                  |            |                          |                            |
| วามเอกสาร                                                                                                    | 2                          |                                    |                  |            | วันเพ็กม                 |                            |
| 🗈 ในสิ่งถึงในก่า                                                                                                    |                            |                                    |                  |            | ∠ 22/08/2021<br>12:14:23 |                            |
|                                                                                                    |                            |                                    |                  | _          | _                        |                            |
| In caracterian fail a 160                                                                                                    | × Do                       |                                    |                  | B úur      | 'n                       |                            |
|                                                                                                    |                            |                                    |                  |            |                          |                            |

**ภาพที่ 4.14** แสดงหน้าเพิ่มข้อมูลสินค้า

จากภาพที่ 4.14 เป็นหน้าที่ใช้ในการเพิ่มข้อมูลสินค้า โดยมีช่องกรอกข้อมูลประกอบไป ด้วยชื่อสินค้า หมวดหมู่ ราคา จำนวนสินค้า รูปภาพ และรายละเอียดสินค้า

| ور الما المحافظة           المالية           المالية | บัญชีธนาคาร<br>cotations<br>II อุเคทระ<br>II ระเททร II | ซึ่งเริ่มเองป้านที่ 11    | Sear<br>aanfabud II      | א אלווניה > digitari<br>th:<br>למוזה |
|----------------------------------------------------------------------------------------------------|--------------------------------------------------------|---------------------------|--------------------------|--------------------------------------|
| มายสระสา<br>© ใบริโฟล์ <<br>มมูลิแม็กระสา<br>เชีย ยามอมพิทษาโร้าน<br>รายการสวายสอบไลน์<br>ม                                                                                                    | ubutuurns It sunns It                                  | deronenound II            | Sear<br>เลยที่ปัณชี 11   | rch:                                 |
| Cushwis <      uu,dhistunsava      Cushwis + Left      uu,dhistunsava      Cushwishmithahu      Show      Gu auauuhimithahu      Show      u      1      1                                                                                                    | 10 ventries                                            | 11 ຢາກັບຈະບາດໃຫ້          | Sear<br>เลขที่บ้านซี 🏼 🗍 | rch:<br>Jans                         |
| มนุกับรักรราง<br>23 ตามสัมค้าหป่าร้าน Show<br>Carsonsonsooularii 4 มี<br>1                                                                                                    | 10 ventries                                            | ชื่อเง้าของบัณชี 💵        | Sear<br>เลยที่บัณย์ ม่า  | rch:<br>đoms                         |
| 🖾 ขายสินคำหน้าร้าน Show 🦉                                                                                                    | 10 ventries                                            | ชื่อเจ้าของบัณชี          | Sear                     | rch:<br>đams                         |
| ⇔ รายการขายออนไลน์<br>1                                                                                                    | La sunens Lit                                          | ชื่อเจ้าของบัณชี 👘        | เลขที่บัณชี 🕼            | จัดการ                               |
|                                                                                                    |                                                        |                           |                          |                                      |
| ROIN 15 STUREN                                                                                                    | สาระเงินปลายทาง                                        | -                         | ÷                        | 🕼 erfo 💼 au                          |
| <ul> <li>สันค้าและหมวดหมู่ &lt; 2</li> </ul>                                                                                                    | ธนาศารกลิกรไทย                                         | หจก.ศิริโชค เฟอร์นิเจอร์  | 123-12345-12             | 18 año 🔹 ao                          |
| 🟦 บัญชีอนาคาร 3                                                                                                    | ธมาการไทยพาณิชย์                                       | หจาะที่ริโชค เฟอร์นิเจอร์ | 222-2-2222-2             | G aga 🔒 au                           |
| 🖁 ดั่งกำลินค้า 🏾 5                                                                                                    | ธมาการกรุงไทย                                          | หจก.ศิริโชค เฟอร์นิเจอร์  | 333-3-3333-3             | Gr unio 💼 au                         |
| nuanans 6                                                                                                    |                                                        |                           |                          | 🕼 utilo 🛛 🗎 au                       |
| ) ในสิ่งชื่อสินค้า<br>7                                                                                                    |                                                        |                           |                          | Gi enflo 💼 au                        |
| 8                                                                                                    |                                                        |                           |                          | R and a                              |
| LML รายงานขอดชายออนไลน์ <                                                                                                    |                                                        |                           |                          |                                      |
| G aanonnseuu Showin                                                                                                    | ig 1 to 7 of 7 entries                                 |                           |                          | Previous 1 Ne                        |

**ภาพที่ 4.15** แสดงหน้าตารางข้อมูลบัญชีธนาคาร

จากภาพที่ 4.15 เป็นหน้าที่ใช้ในการแสดงตารางข้อมูลบัญชีธนาคาร โดยจะแสดง ข้อมูล ชื่อธนาคาร ชื่อเจ้าของบัญชี และเลขที่บัญชี ซึ่งจะสามารถประกอบไปด้วย เพิ่ม ลบ และแก้ไขข้อมูล

| SirichokFurnitrue.                              |               | 🏛 เพิ่มบัญชีธนาคา                  | s | ×               |                    |  |
|-------------------------------------------------|---------------|------------------------------------|---|-----------------|--------------------|--|
| y contra<br>Voturi Adoudo                       | 🏛 บัญชีธนาคาร | ธนาคาร :                           |   |                 | 🖷 Huhash > Unutsur |  |
| Dusiwá c                                        |               | ชื่อบัณชีธนาคาร :<br>เลขที่บัณชี : |   |                 |                    |  |
| 🔞 ขายสินค้าหน้าร้าน                             |               |                                    |   |                 |                    |  |
|                                                 | * 12 su       | × 00                               |   | 🖹 เพิ่มหมวดหมู่ |                    |  |
|                                                 |               | 50                                 |   |                 |                    |  |
|                                                 |               |                                    |   |                 |                    |  |
|                                                 |               |                                    |   |                 |                    |  |
|                                                 |               |                                    |   |                 |                    |  |
|                                                 |               |                                    |   |                 |                    |  |
|                                                 |               |                                    |   |                 |                    |  |
|                                                 |               |                                    |   |                 |                    |  |
| tati shishulashinasalaali i k<br>B∳i aanonnsiuu |               |                                    |   |                 |                    |  |

**ภาพที่ 4.16** แสดงหน้าเพิ่มบัญชีธนาคาร

จากภาพที่ 4.16 เป็นหน้าที่ใช้ในการเพิ่มข้อมูลบัญชีธนาคาร โดยจะมีช่องให้กรอก ข้อมูล ธนาคาร ชื่อบัญชีธนาคาร และเลขที่บัญชี

| SirichokFurnitrue.                 | =                                                                                             |                                                                                                    |          |       |    |                     |            |                 |           |
|------------------------------------|-----------------------------------------------------------------------------------------------|----------------------------------------------------------------------------------------------------|----------|-------|----|---------------------|------------|-----------------|-----------|
| บาลี แมวเหมียว<br>• Online         | 🗈 รายการสั่งทำสินค้าทั้งหมด                                                                   |                                                                                                    |          |       |    |                     | 🖷 Hữnish - | รายการส่งทำสันค | กำร้อยมด  |
| lusiwaebudo<br>@ Tusiwa            |                                                                                               |                                                                                                    |          |       |    |                     |            |                 |           |
| เมนูการเกย                         | + รายการส่งกำลับเกินไป                                                                        |                                                                                                    |          |       |    |                     |            |                 |           |
|                                    | Warning: mysqli_fetch_array() expects parameter 1 to be mysqli_res<br>มสถง 10 v รามการcioнน้ำ | ming: mysqli feth. wmy() expects parameter 1 to be mysqli_result, bool given in C(xamppi)Mdocs)bootstraptales/madetoorder.php on line 65<br>no 122 - v |          |       |    |                     |            |                 |           |
| จะรายการเกยออนไลน์<br>จัดการจำแก่า | เลยที่สิ่งกำลิมค้า ปุรี ค่                                                                    | เสิ่งทำสินค้า                                                                                                    | lt.      | สถานะ | J† | เงื่อนใขการชำระเงิน | .↓†        |                 | J†        |
| 🗣 สมกำและหมวดหมู่ 🤇 <              |                                                                                               | ไม่เจอข้อมูล                                                                                                    | ที่กันหา |       |    |                     |            |                 |           |
| 🏦 บัญชีธนาคาร                      | แสดง 0 ถึง 0 ของ 0 รายการ                                                                     |                                                                                                    |          |       |    |                     |            | ก่อนหน้า        | ถัดไป     |
| 🖹 สั่งท่าสินก้า                    |                                                                                               |                                                                                                    |          |       |    |                     |            |                 |           |
|                                    |                                                                                               |                                                                                                    |          |       |    |                     |            |                 |           |
| 🚹 ໃນຄັບສົລຄົມກ້າ                   |                                                                                               |                                                                                                    |          |       |    |                     |            |                 |           |
| รายงาน<br>มี รายงานขอดขายออนไลน์ < |                                                                                               |                                                                                                    |          |       |    |                     |            |                 |           |
|                                    |                                                                                               |                                                                                                    |          |       |    |                     |            |                 |           |
|                                    | Copyright © 2020 Sirichok Furnitrue                                                           |                                                                                                    |          |       |    |                     |            | All rights      | s reserve |

**ภาพที่ 4.17** แสดงหน้าตารางข้อมูลรายการสั่งทำสินค้า

จากภาพที่ 4.17 เป็นหน้าที่ใช้ในการแสดงตารางข้อมูลรายการสั่งทำสินค้า โดยจะ แสดงเลขที่สั่งทำสินค้า ผู้สั่งทำสินค้า สถานะ เงื่อนไขการชำระเงิน และเพิ่มข้อมูลการสั่งทำ สินค้าใหม่

| SirichokFurnitrue.       | = |                   |            |         |  |  |      |
|--------------------------|---|-------------------|------------|---------|--|--|------|
| ດາວັພວຍຕີແວ              |   | 🖹 รายการสั่งทำสิเ | สำใหม่     | ×       |  |  |      |
| Contras                  |   | ข้อมูลผู้สิ่งทำ   |            |         |  |  | ľ.   |
| ⊕ Tustiva <              |   | diand)            |            |         |  |  |      |
| Luin-Surrisono           |   |                   |            | _       |  |  |      |
| 85 matułnistw            |   | nu e              |            | -       |  |  |      |
| Qi stemstresoulaŭ        |   | เมอร์ไทรศัพท์     |            |         |  |  |      |
| domodrum.                |   | ระที่รับสมค้า     | 55/00/UUU  |         |  |  |      |
| - ຈະເຫັນລະແອດທູ          |   | course 500 50 da  | ékula.     |         |  |  |      |
| 🏦 deulisarens            |   | Siballootauri     |            |         |  |  |      |
| 🖹 éariteaín              |   | รูปแบบสันคำ       | -sfontiou- |         |  |  |      |
| 101101000                |   | fhuod             |            |         |  |  |      |
| 🗎 ใบส่งชื่อสินกำ         |   | รายเอียดอื่น ๆ    |            |         |  |  |      |
|                          |   |                   |            |         |  |  |      |
| IAU SIGOTUGOCOTEGOULAU < |   |                   |            |         |  |  |      |
| - 69 - 600 NO 115 16 0   |   | ຈຳແວນ             |            | ~       |  |  | Γ    |
|                          |   | samdenube         |            |         |  |  |      |
|                          |   | 00000             |            |         |  |  |      |
|                          |   | 51/1020           |            |         |  |  |      |
|                          |   | <b>x</b> 00       |            | 🛛 Úurin |  |  | Γ    |
|                          |   |                   |            |         |  |  | eved |

**ภาพที่ 4.18** แสดงหน้าเพิ่มข้อมูลรายการสั่งทำสินค้าใหม่

จากภาพที่ 4.18 เป็นหน้าที่ใช้ในเพิ่มข้อมูลการสั่งทำสินค้าใหม่โดยมีช่องให้กรอกข้อมูล ชื่อลูกค้า ที่อยู่ เบอร์โทรศัพท์ วันที่รับสินค้า รูปแบบสินค้า กำหนดสี รายละเอียดอื่นๆ จำนวน ราคาต่อหน่วย และราคารวม

| SirichokFurnitrue.                                                                                                    | =                                   | a               |               | 1                         |                     |
|----------------------------------------------------------------------------------------------------|-------------------------------------|-----------------|---------------|---------------------------|---------------------|
| ună woedeo<br>• ortra                                                                                                    |                                     | 🖻 รายการสงกาลเ  | กาษม          |                           |                     |
| lucia ideore                                                                                                    |                                     | ข้อมูลผู้สังทำ  |               |                           |                     |
| @ fush/a c                                                                                                    |                                     | doạnth          |               |                           |                     |
| iligh-surrane                                                                                                    |                                     | faq             |               |                           |                     |
| 85 เทยมันสำหรับ<br>                                                                                                    |                                     | เบอร์ไกรศัพท์   |               |                           |                     |
| Car shomsunacoucia<br>I chamathum                                                                                                    |                                     | ระที่ระสมคำ     | 20/00/0000    | mun II idaulomsehanitu II |                     |
| <ul> <li>สมคับสะหมวดห)</li> </ul>                                                                                                    |                                     |                 |               |                           |                     |
| 🏦 deulaurina                                                                                                    |                                     | รายละเอียดสินคำ | ที่สิ่งทำ     |                           |                     |
| 🗎 áarhsuín                                                                                                    |                                     | รูปแบบสืบค้า    | -əfəndisya- 👻 |                           |                     |
| an al fat i                                                                                                    |                                     | ก่ายเมลี        |               |                           |                     |
| 🗎 ใบส่งชื่อสินกัก                                                                                                    |                                     | รายเอียดอื่น ๆ  |               |                           |                     |
| Statu                                                                                                    |                                     |                 |               |                           |                     |
| 96 - 2001 - 2001 - 2000 - 2000 |                                     |                 |               |                           |                     |
|                                                                                                    |                                     | ຈຳນວນ           |               |                           |                     |
|                                                                                                    |                                     | shindakube      |               |                           |                     |
|                                                                                                    |                                     | ราการวม         |               |                           |                     |
|                                                                                                    |                                     |                 |               |                           |                     |
|                                                                                                    |                                     | <b>x</b> 0n     | 🗈 durin       |                           |                     |
|                                                                                                    | Copyright U 2026 Similark furnitrue |                 |               |                           | All rights reserved |

**ภาพที่ 4.19** แสดงหน้าเพิ่มข้อมูลรายการสั่งทำสินค้าใหม่

จากภาพที่ 4.19 เป็นหน้าที่ใช้ในเพิ่มข้อมูลการสั่งทำสินค้าใหม่โดยมีช่องให้กรอกข้อมูล ชื่อลูกค้า ที่อยู่ เบอร์โทรศัพท์ วันที่รับสินค้า รูปแบบสินค้า กำหนดสี รายละเอียดอื่นๆ จำนวน ราคาต่อหน่วย และราคารวม

| SirichokFurnitrue.                                                                                                    | =                                           |                                                                             |                 |                 |                                 |
|----------------------------------------------------------------------------------------------------|---------------------------------------------|-----------------------------------------------------------------------------|-----------------|-----------------|---------------------------------|
| calhucus hru 🕎 🕎 entre entre ester ester | คำสั่งชื่อสินค้าทั้งหม                      | a                                                                           |                 |                 | 🖷 เป็นรด > ทำลังซึ่งสินคิบก็สนอ |
| 🕸 luslatá <                                                                                                    |                                             |                                                                             |                 |                 |                                 |
| แม่ปละมายาย                                                                                                    |                                             |                                                                             |                 |                 |                                 |
| 🖾 ບາຍໃນຄຳແປ້ເຮົາຍ                                                                                                    | 1100 10 V S1001500400                       |                                                                             |                 |                 | 6001                            |
| 🗘 stemsneeeulaù                                                                                                    | เลยที่ในสิ่งชื่อ ม                          | ี ข้อมูลผู้มาย                                                              | 11 - ĝitoria    | 11 anu: 11      |                                 |
| ง่อการร้านค้า                                                                                                    | 3                                           | Hວກ ບາຍດີ ຈຳກົດ<br>22 ຕະທ້ານອາການ ຄະເພື່ອວເຫັຍເຈົ້າແມ່ ຄະເຫັຍເຈົ້າແມ່ 50090 | วันเพ็กเหดือนดี | səðum           | a 🗉 🔹                           |
| 🗣 สันด้านสะคมวรรคมู่ 🛛 🤇                                                                                                    | 2                                           | u, und chrifto<br>11/11 curstino exclorationalisa i subsalleui 50000        | วันเพียงเดือนดี | สินกำตัญกูไปครบ | Q 2 0                           |
| 1 úrgászteris                                                                                                    | 1                                           | ಪ್ರಶಸ್ತ್ರ ಕೆ.ಕೆ.ಎ                                                           | ไกรกับจะ        | රාමං            |                                 |
| ácriaum                                                                                                    |                                             | เขียงใหม่ว่า                                                                |                 |                 |                                 |
| inuanins                                                                                                    | 1903 1 50 1 0 1 0 1 0 1 0 1 0 1 0 1 0 1 0 1 |                                                                             |                 |                 | tion t rthuish                  |
| 🕒 ใบส่งสือสิมภัก                                                                                                    |                                             |                                                                             |                 |                 |                                 |
| SHOU                                                                                                    |                                             |                                                                             |                 |                 |                                 |
| M stevrozouroooulad 🛛 🤆                                                                                                    |                                             |                                                                             |                 |                 |                                 |
| t <del>o</del> ออาจากระบบ                                                                                                    |                                             |                                                                             |                 |                 |                                 |
|                                                                                                    |                                             |                                                                             |                 |                 |                                 |
|                                                                                                    |                                             |                                                                             |                 |                 |                                 |
|                                                                                                    |                                             |                                                                             |                 |                 |                                 |
|                                                                                                    |                                             |                                                                             |                 |                 |                                 |
|                                                                                                    |                                             |                                                                             |                 |                 |                                 |
|                                                                                                    | Copyright © 2020 Skichok Fumitrue           |                                                                             |                 |                 | All rights reserved             |

**ภาพที่ 4.20** แสดงหน้าตารางข้อมูลคำสั่งซื้อสินค้าทั้งหมด

จากภาพที่ 4.20 เป็นหน้าที่ใช้ในการแสดงตารางข้อมูลคำสั่งซื้อสินค้าโดยจะแสดง เลขที่ใบสั่งซื้อ ข้อมูลผู้ขาย ผู้ติดต่อ สถานะ สามารถเพิ่ม ลบ และแก้ไขข้อมูลได้

| SirichokFurnitrue.                    | =            |                             |                        |            |                     |                |               |                 |                                     |
|---------------------------------------|--------------|-----------------------------|------------------------|------------|---------------------|----------------|---------------|-----------------|-------------------------------------|
| 🤠 เกลียมวเหมียว<br>• Online           |              | ในสิ่งนี้อสินด้อ            |                        |            |                     |                |               | ithusn - ilu#ol | รึ่งสันค้ - รารละต่องไปส่งรัดสันค้า |
| โตรโฟล์ส่วงตัว                        | 🗌 รายสะเมยเา | เปลงอยสนคา                  |                        |            |                     |                |               |                 |                                     |
| 🕲 Tusinā <                            |              |                             |                        |            |                     |                |               |                 |                                     |
| แบ่สำหรับการอาจ                       |              |                             |                        |            |                     | 12             | ເປດີເປລີ້ອອີລ | 3               |                                     |
| 🖽 ขายสันกำหน้าอ้าน                    |              |                             |                        |            |                     |                | Suñ           | 13/09/203       | 21                                  |
| 🗣 รายการขายออนไลน์                    | ซื่อมริษัท   | Hon aned drifts             |                        |            | ใบเสนอราคาอ้างอิง   | 52548C         |               |                 |                                     |
| Samshulh                              | anun         | ສຳມັກມາເພີເຫງ               | เลยประจำตัวผู้เสียภาษี | 5583012606 | ชื่อผู้สิ่งสินก้า   | Sudiry (Seud   |               |                 |                                     |
| <ul> <li>อิเค้าและหมวดหมู่</li> </ul> | riași        | 22 ต.ซ้างคลาม อ.เมืองเชียงไ | หม่ จะเรียงใหม่ 50000  |            | durkhnudo           | 20/09/2021     |               |                 |                                     |
| 🏦 บัญอีรมาศาร                         | ไกรศัพท์     | 023-456-1111                |                        |            | เงื่อนไขการข่ารแงิน | -ชิ้มเป็นสถะ 👻 |               |                 |                                     |
| 🖥 ສໍເກັສແກ                            |              |                             |                        |            |                     |                |               |                 |                                     |
| VIUEN215                              | รายการสินค้า |                             |                        |            |                     |                |               |                 |                                     |
| 🖺 ใบส่งชื่อสมค่า                      | รหัสสินค้า   | รายการสินค้า                |                        |            |                     |                | d'a.          | DU              | ирасти                              |
| 5870                                  | A178         | ríugu 6 výc.                |                        |            |                     |                | 1             |                 | win                                 |
| lat รายงานขอกอายออนไอน์ <             |              |                             |                        |            |                     |                |               |                 |                                     |
| ( <del>Ф</del> ⊤олпатизаци            |              |                             |                        |            |                     |                |               |                 |                                     |

**ภาพที่ 4.21** แสดงหน้ารายละเอียดใบสั่งซื้อสินค้า

จากภาพที่ 4.21 เป็นหน้าที่ใช้ในการแสดงรายละเอียดใบสั่งซื้อสินค้า แสดงข้อมูล เลขที่ ใบสั่งซื้อสินค้า ชื่อสินค้า ใบเสนอราคาอ้างอิง สาขา เลขประจำตัวผู้เสียภาษี ชื่อผู้สั่งสินค้า ที่ อยู่ วันที่กำหนดส่ง โทรศัพท์ เงื่อนไขการชำระเงิน และตารางรายการสินค้าที่ทำการสั่งซื้อ สินค้า

| SirichokFurnitrue.                                                                                                    | =                              |                        |              |                     |            |     |      |               |                      |
|----------------------------------------------------------------------------------------------------|--------------------------------|------------------------|--------------|---------------------|------------|-----|------|---------------|----------------------|
| Und succerdation<br>(* Granue<br>Exception for the second second seco | 🕒 ใบสั่งซื้อสินค้า             |                        |              |                     |            |     |      |               | Nition - Iudolotutii |
| 🕲 Tusiwá                                                                                                    |                                |                        |              |                     |            |     |      | an ion bibble |                      |
| แนูล์หรับกรอาง                                                                                                    |                                |                        |              |                     |            |     | 2011 | 30/00/0000    |                      |
| 682 ขางสัมพัทษนำร้าน                                                                                                    | Bautun                         |                        |              | ใบเสนอราคาสำเวจิง   |            |     |      |               |                      |
| Qe stambotadad                                                                                                    | สายา                           | เลยประจำตัวผู้เสียกาษี |              | มื่อผู้สังสินกำ     |            |     |      |               |                      |
| รงการว่านกำ                                                                                                    | foil                           |                        |              | Sufrinkusala        | 55/66/JUUU | Ċ   |      |               |                      |
| <ul> <li>Buhiasutorij &lt;</li> </ul>                                                                                                    | Irsitwi                        |                        |              | เสื่อนใจการสำระเงิน | -utoninga- | ~   |      |               |                      |
| 🟦 Unytisunens                                                                                                    |                                |                        |              |                     |            |     |      |               |                      |
| 🖻 áchauth                                                                                                    | รายการสินค้า                   |                        |              |                     |            |     |      |               | + ntuendud           |
| สารเสราร                                                                                                    | รหังสิมกำ                      |                        | รายการสินก้า |                     |            | địu | u    | нареди        | au                   |
| 🖺 ใบสั่งชื่อสินกำ                                                                                                    |                                |                        |              |                     |            |     |      |               |                      |
| 510/10                                                                                                    |                                |                        |              |                     |            |     |      |               |                      |
| <u>โลย</u> รายงามของมายออนไลน์ 🧹                                                                                                    |                                |                        |              |                     |            |     |      |               | 😫 durin              |
| 10 denomisuu                                                                                                    |                                |                        |              |                     |            |     |      |               |                      |
|                                                                                                    |                                |                        |              |                     |            |     |      |               |                      |
|                                                                                                    |                                |                        |              |                     |            |     |      |               |                      |
|                                                                                                    |                                |                        |              |                     |            |     |      |               |                      |
|                                                                                                    | Copyright (0 2020 Sirichok Pur | niirus                 |              |                     |            |     |      |               | All rights reserved  |

**ภาพที่ 4.22** แสดงหน้าเพิ่มข้อมูลการสั่งซื้อสินค้า

จากภาพที่ 4.22 เป็นหน้าที่ใช้ในเพิ่มข้อมูลใบสั่งซื้อสินค้า โดยมีช่องให้กรอกข้อมูล วันที่สั่งซื้อสินค้า ชื่อสินค้า ใบเสนอราคาอ้างอิง สาขา เลขประจำตัวผู้เสียภาษี ชื่อผู้สั่งสินค้า ที่ อยู่ วันที่กำหนดส่ง โทรศัพท์ เงื่อนไขการชำระเงิน และรายการสินค้า

| SirichokFurnitrue.             | •     |                   |     |                                                 |                |
|--------------------------------|-------|-------------------|-----|-------------------------------------------------|----------------|
| colocutero<br>• coloc          |       |                   |     | กราฟแสดงยอดขายรายวัน                            |                |
| tostwatturts                   | Start | 00/00/UUU         | End | 30/00/0000                                      | itting         |
| 🕲 loslwá 🧹 🤇                   |       |                   |     | เริ่มวันที่ : 29/01/2021 ถึงวันที่ : 29/09/2021 |                |
| iliyhe6umana                   |       |                   |     |                                                 |                |
| 52 ບານອັນກຳເບົາຮ້ານ            | 20000 |                   |     | ราคงามรายให้ และครบริษ (ภาพ)                    |                |
| 🕞 stontsonazoolad              | 19703 |                   |     |                                                 |                |
| จังการร้างสำ                   | 10101 |                   |     |                                                 |                |
| 🗣 андлавносніј 🤍 с             | 10100 |                   |     |                                                 |                |
| 🏦 บัณโรมาการ                   | 14000 |                   |     |                                                 |                |
| 🗈 áarhauán                     | 17203 |                   |     |                                                 |                |
| สมสัตว์                        | 12009 |                   |     |                                                 |                |
| 🗎 ใบส์สถัสหม่า                 | 10000 |                   |     |                                                 |                |
| seru                           | 8000  |                   |     |                                                 |                |
| 🌆 รางกามมากกามออนไลม์ 🤇 🤇      | 6203  |                   |     |                                                 |                |
| <ul> <li>contrasiuu</li> </ul> |       |                   |     |                                                 |                |
|                                | 4000  |                   |     |                                                 |                |
|                                | 2000  |                   |     |                                                 |                |
|                                |       |                   |     |                                                 |                |
|                                |       | 01-September-2021 |     | 31-August-2021                                  | 16-August-2021 |
|                                | List  |                   |     |                                                 |                |

**ภาพที่ 4.23** แสดงหน้ารายงานยอดขายออนไลน์ (ระบุวัน)

จากภาพที่ 4.23 เป็นหน้าที่ใช้ในการแสดงรายงานยอดขายออนไลน์แบบระบุวัน จะทำ การแสดงกราฟและสรุปยอดของรายได้ แต่ละวัน

| SirichokFurnitrue.                                                                   | =                      |                              |                |
|--------------------------------------------------------------------------------------|------------------------|------------------------------|----------------|
| colarce for g                                                                        |                        | กราฟแสดงยอดขายรายวัน         |                |
| <ul> <li>Bushini c</li> </ul>                                                        |                        | รามภาษาอได้ แอกลางชื่อ (มาพ) |                |
| เลเล่าหนังกระกะ                                                                      | 2000                   |                              |                |
| ເຜີຍ ບາຍອັນກຳແມ່ງຮ້ານ                                                                | 18000                  |                              |                |
| Q รายการยายอนไลม์                                                                    | 15008                  |                              |                |
| ส่วยกรร้านสำ                                                                         | 14000                  |                              |                |
| <ul> <li>ўносневилиб</li> </ul>                                                      |                        |                              |                |
| 🟦 Ónjásonna                                                                          | 12000                  |                              |                |
| B darhitum                                                                           | 1000                   |                              |                |
| vuonans                                                                              | 8038                   |                              |                |
| 🚡 ในสำคริสสัมพัก                                                                     | 6320                   |                              |                |
| storu                                                                                |                        |                              |                |
| <ul> <li>anothered all substitution</li> </ul>                                       | 4000                   |                              |                |
| — แอดสายหน้าอ้าน (รายชัน)                                                            | 2009                   |                              |                |
| <ul> <li>- ของสายหล้าย้าน (รายเรือบ)</li> <li>- และสายหล้าย้าน (รายเรือบ)</li> </ul> | D All Designation 2020 | At formed MOA                | 10 denoid 2014 |
| e aananrs-uu                                                                         |                        | concerning and PURIDAL       |                |
|                                                                                      | List                   |                              |                |
|                                                                                      | 3/0/0                  |                              | 53arts         |
|                                                                                      | 01.September-2021      |                              | 5,340.00       |
|                                                                                      | 21-Jugust-2021         |                              | 19,050.00      |

**ภาพที่ 4.24** แสดงหน้ารายงานยอดขายหน้าร้าน

จากภาพที่ 4.24 เป็นหน้าที่ใช้ในการแสดงรายงานยอดขายหน้าร้าน จะทำการแสดง กราฟและสรุปยอดของรายได้

| SirichokFurnitrue,               |                          |             |
|----------------------------------|--------------------------|-------------|
| und succes                       | กราฟแสดงยอดขายรา         | ยเดือน      |
| 🕸 luslvá 🛛 <                     | รางการเป็น และครับเรื่อง | (5796)      |
| และสำหรับสารสาร                  | 2500                     |             |
| 10 ອານອັນດ້າະນຳຮ່ານ              |                          |             |
| 🗛 รายการเกออนไลม์                | 20000                    |             |
| tanishuh                         |                          |             |
| <ul> <li>іносинацій «</li> </ul> |                          |             |
| 🏛 ปญชีรมาศาร                     | 15000                    |             |
| n árhaun                         |                          |             |
| 24.20375                         |                          |             |
| แล้งโดยมัน                       | 10000                    |             |
| sioni                            |                          |             |
| เส รายอาเมออสายออนไลน์ ~         |                          |             |
| - accomonativá (s. gáu)          |                          |             |
| - ពាកលាមជាចារ (ចាលារ)            |                          |             |
| — ขอดขายหม้าอ้าน (รายเดือบ)      |                          |             |
|                                  | September-0921           | August-2021 |
| o partitis co                    | List                     |             |
|                                  | Viole                    | steld       |
|                                  | September-2021           | 5,340.00    |
|                                  | Austant 2021             | 24.100.00   |

**ภาพที่ 4.25** แสดงหน้ารายงานยอดขายหน้าร้าน (รายเดือน)

จากภาพที่ 4.25 เป็นหน้าที่ใช้ในการแสดงรายงานยอดขายหน้าร้าน จะทำการแสดง กราฟและสรุปยอดของรายได้ แต่ละเดือน

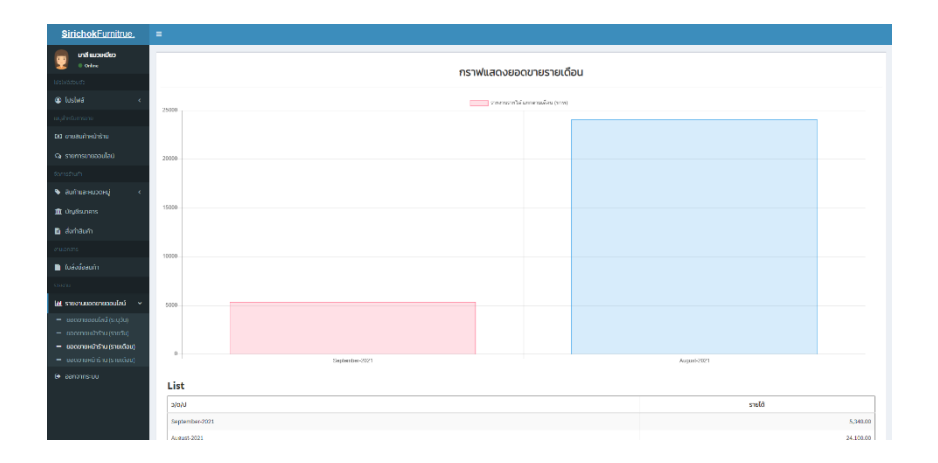

**ภาพที่ 4.26** แสดงหน้ารายงานยอดขายหน้าร้าน (รายปี)

จากภาพที่ 4.26 เป็นหน้าที่ใช้ในการแสดงรายงานยอดขายหน้าร้าน จะทำการแสดง กราฟและสรุปยอดของรายได้ แต่ละปี

| SirichokFurnitrue.       | •                                                                               | 👰 ຜົນຜົສອນກ່າ                    |
|--------------------------|---------------------------------------------------------------------------------|----------------------------------|
| ideud ideunio<br>© crise | <ul> <li>สำสังนี้อที่ต้องกำการจัดส่ง</li> </ul>                                 | ednan - ihdofotorhvestedo        |
| las historia             | Haddenteedhinistaad                                                             |                                  |
| 🕲 luslwá 🛛 <             | Marchard Countries O                                                            |                                  |
| Somsmatollafi            |                                                                                 |                                  |
| 🛤 การส่งสมกำกังสมอ       | Show 10 v entries                                                               | Search                           |
| - COLUMN -               | หมายและทำสั่งชื่อ 1). รายสนมีขอสูงกำ                                            | 11 รายละอับอาร์ฟอซื่อ 11 doms 11 |
| M steatusatore <         | 640011 inasuu ärabu<br>22/2 ciliko alikuvikuviku sukuvikul sotoo<br>000 u.2 arm | dung Q (dung Q                   |
| e aanoins-uu             | Sinewing 1 to 1 of 1 ontrids                                                    | Prenous 1 Next                   |
|                          |                                                                                 |                                  |
|                          | Copyright & 2020 Skirkovk Fumilizue                                             | All rights reserved              |

**ภาพที่ 4.27** แสดงหน้าตารางคำสั่งซื้อที่ต้องทำการจัดส่ง จากภาพที่ 4.27 เป็นหน้าที่ใช้ในการแสดงข้อมูลตารางคำสั่งซื้อที่ต้องทำการจัดส่ง โดย แสดงหมายเลขคำสั่งซื้อ รายละเอียดลูกค้า รายละเอียดคำสั่งซื้อ และจัดการ

## 4.2 การอภิปรายผล

จากวัตถุประสงค์ในการพัฒนาระบบบริหารจัดการร้านเฟอร์นิเจอร์ กรณีศึกษา หจก. ศิริโชคเฟอร์นิเจอร์ ผู้พัฒนาได้ศึกษาการทำงานของระบบงานเดิมและรวบรวมเก็บข้อมูลระบบ การทำงานของร้าน เพื่อใช้ในการวิเคราะห์บัญหาและหาแนวทางแก้ไขบัญหา จากผล การศึกษาพบว่า หจก.ศิริโชคเฟอร์นิเจอร์ จำหน่ายสินค้าเฟอร์นิเจอร์หลากหลายรูปแบบทั้ง ปลีก-ส่ง ต้องมีการเก็บบันทึกข้อมูลต่าง ๆ โดยเก็บข้อมูลในสมุด อาจทำให้เกิดการบันทึก ข้อมูลที่ซ้ำซ้อนหรือผิดพลาดได้ อีกทั้งยังเสี่ยงต่อการสูญหายของข้อมูล และขาดการเก็บ รวบรวมข้อมูลอย่างเป็นระบบ ทำให้ยากต่อการค้นหาเอกสารเมื่อต้องการนำมาใช้งาน การ ค้นหาข้อมูลจากในสมุดที่ได้ทำการจดบันทึกไว้ไม่สามารถเรียกดูข้อมูลได้ทันที อาจทำให้เกิด ความล่าช้าในการค้นหา และในทุก ๆ วัน ทางร้านมีผู้ที่เข้ามาซื้อสินค้าและสั่งทำสินค้าเป็น จำนวนมากทำให้การจัดการกับข้อมูลที่มีจำนวนเพิ่มขึ้น ส่งผลให้การเรียกดูข้อมูลรายงานทำได้ ยาก ไม่ตรงตามความเป็นจริง และข้อมูลไม่เป็นปัจจุบัน เนื่องจากพนักงานอาจบันทึกข้อมูลไม่ สม่ำเสมอ และในบางครั้งเกิดความสูญหายของเอกสาร หรือเอกสารเกิดชำรุดเสียหาย จึงทำ ให้ข้อมูลที่ได้นั้นไม่ตรงกับความต<sup>้</sup>องการ และไม่มีประสิทธิภาพเท่าที่ควร

ทั้งนี้เพื่อแก้บัญหาดังกล่าวจึงได้จัดทำระบบบริหารจัดการร้านเฟอร์นิเจอร์ กรณีศึกษา หจก. ศิริโชคเฟอร์นิเจอร์ เพื่อให้ครอบคลุมและเกิดประโยชน์ในการจัดทำ โดยการนำ เทคโนโลยีมาใช้ในการจัดเก็บข้อมูลต่าง ๆ รวมไปถึงข้อมูลส่วนตัวของพนักงาน สมาชิก รายการสินค้า และรายการขายสินค้า โดยมีการเก็บข้อมูลไว้ในฐานข้อมูลทำให้สามารถค้นหา รวบรวมข้อมูลต่าง ๆ ได้สะดวก มีความรวดเร็ว ทั้งในด้านการจัดการข้อมูลด้านการขายสินค้า การสั่งซื้อและสั่งทำสินค้า พร้อมทั้งมีการสรุปยอดขายประจำวัน เดือน บี รวมไปถึงข้อมูล ตำแหน่งที่ตั้งในการจัดส่งสินค้า ซึ่งระบบการทำงานภายในจะมีระบบจัดการสิทธิ์การเข้าใช้งาน ของผู้ใช้การประชาสัมพันธ์ข่าวสารต่าง ๆ

จากการศึกษาและจัดทำโครงงาน ผู้พัฒนาโครงงานระบบบริหารจัดการร้าน เฟอร์นิเจอร์ กรณีศึกษา หจก. ศิริโชคเฟอร์นิเจอร์ ในครั้งนี้ผู้พัฒนาได้ออกแบบระบบงานใหม่ โดยการนำเทคโนโลยีสารสนเทศเข้ามาช่วยสนับสนุนการทำงานให้เกิดความคล่องตัวและ ทำงานได้อย่างมีประสิทธิภาพมากขึ้น และตรงต่อความต้องการของผู้ใช้งานระบบและมีความ เป็นปัจจุบัน ทำให้ส่งผลดีต่อการทำงานของร้าน หจก.ศิริโชคเฟอร์นิเจอร์ ช่วยในการจัดการ ข้อมูลผู้ใช้งาน จัดการข้อมูลสินค้า จัดการข้อมูลสมาชิก จัดการข้อมูลการขายสินค้าออนไลน์ จัดการข้อมูลการข้อมูลการสั่งซื้อสินค้า จัดการข้อมูลแบบรายงานการขาย ได้สะดวกรวดเร็วยิ่งขึ้น ตามวัตถุประสงค์ของการจัดทำโครงงาน